# Utiliser le dictionnaire Antidote / OS

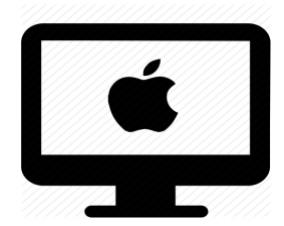

# C'est quoi ?

Mot inconnu ? Pas sûr de l'orthographe ? Varier son lexique ? Vérifier l'accord des verbes ? Ou encore... vérifier une règle grammaticale ou d'orthographe ?

Toutes ses tâches sont possibles avec Antidote...il suffit de lire la suite.

## Intéressé(e) ? Cliquez !

Pour en savoir plus, voici le guide d'utilisation proposé par le fabriquant : <u>Guide complet</u>.

Comment le configurer ?

- Des aménagements visuels intéressants
- L'installer dans vos logiciels

Prise en main d'Antidote

- <u>Découverte de l'interface</u>

## Réglages

Pour y accéder, allez dans Antidote > Réglages

## Accessibilité visuelle

### Dans Réglages > Apparence

1. Cliquez sur la case couleur pour modifier les couleurs de surlignage

| Marques dans le correcteur               |                                         |                    |        |  |  |  |
|------------------------------------------|-----------------------------------------|--------------------|--------|--|--|--|
| Couleur des surlig                       | gnés :                                  | Couleur par dét    | faut   |  |  |  |
| Surlignés seconda                        | aires :                                 | Couleur par défaut |        |  |  |  |
| Imprimer les se                          | Imprimer les surlignés en n ir et blanc |                    |        |  |  |  |
| Soulignés d'erreur corrigée : 🛛 🔍 vert 📀 |                                         |                    |        |  |  |  |
|                                          |                                         |                    |        |  |  |  |
| Police et taille du texte                |                                         |                    |        |  |  |  |
| Correcteur :                             | Verdana - 12                            | Choisir            | Défaut |  |  |  |
| Dictionnaires :                          | Verdana - 13                            | Choisir            | Défaut |  |  |  |
| Guides :                                 | Verdana - 13                            | Choisir            | Défaut |  |  |  |
|                                          |                                         |                    |        |  |  |  |

2. Cliquez sur **Choisir** pour modifier la **taille et la police** 

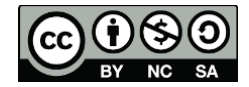

Sous macOS, vous pouvez appeler Antidote à partir de vos logiciels par les moyens suivants :

| Mécanisme          | Description                                                                                                    |
|--------------------|----------------------------------------------------------------------------------------------------|
| L'Agent Connectix  | L'Agent Connectix s'installe dans la barre des menus. L'Agent permet l'intégration d'Antidote<br>dans plusieurs logiciels. |
| Le menu contextuel | Antidote s'intègre au menu contextuel système, visible depuis la plupart des applications macOS ;<br>un clic droit suffit. |
| Les Services       | Accédez à Antidote à partir de tout logiciel compatible avec les services de macOS.                                        |
| Le Dock            | Tous les ouvrages d'Antidote sont accessibles depuis le menu Dock.                                                         |
| La barre d'outils  | Accédez aux ouvrages à partir de la barre d'outils d'Antidote, accessible à partir de la plupart<br>des logiciels.         |
| Copier-coller      | Utilisez le presse-papier pour transmettre à Antidote le texte à corriger ou le mot à rechercher.                          |
| Glisser-poser      | Faites glisser le texte à corriger ou le mot à rechercher directement dans les ouvrages d'Antidote.                        |

### Depuis le Menu contextuel

**Bon à savoir** : Ne fonctionne pas dans Word pour l'instant.

### <u>Depuis le Dock</u> <u>Depuis la barre d'outils</u>

Dans l'app

Menu - Préférence - Menu contextuel

Choisir la disposition des menus visibles dans le menu contextuel

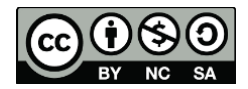

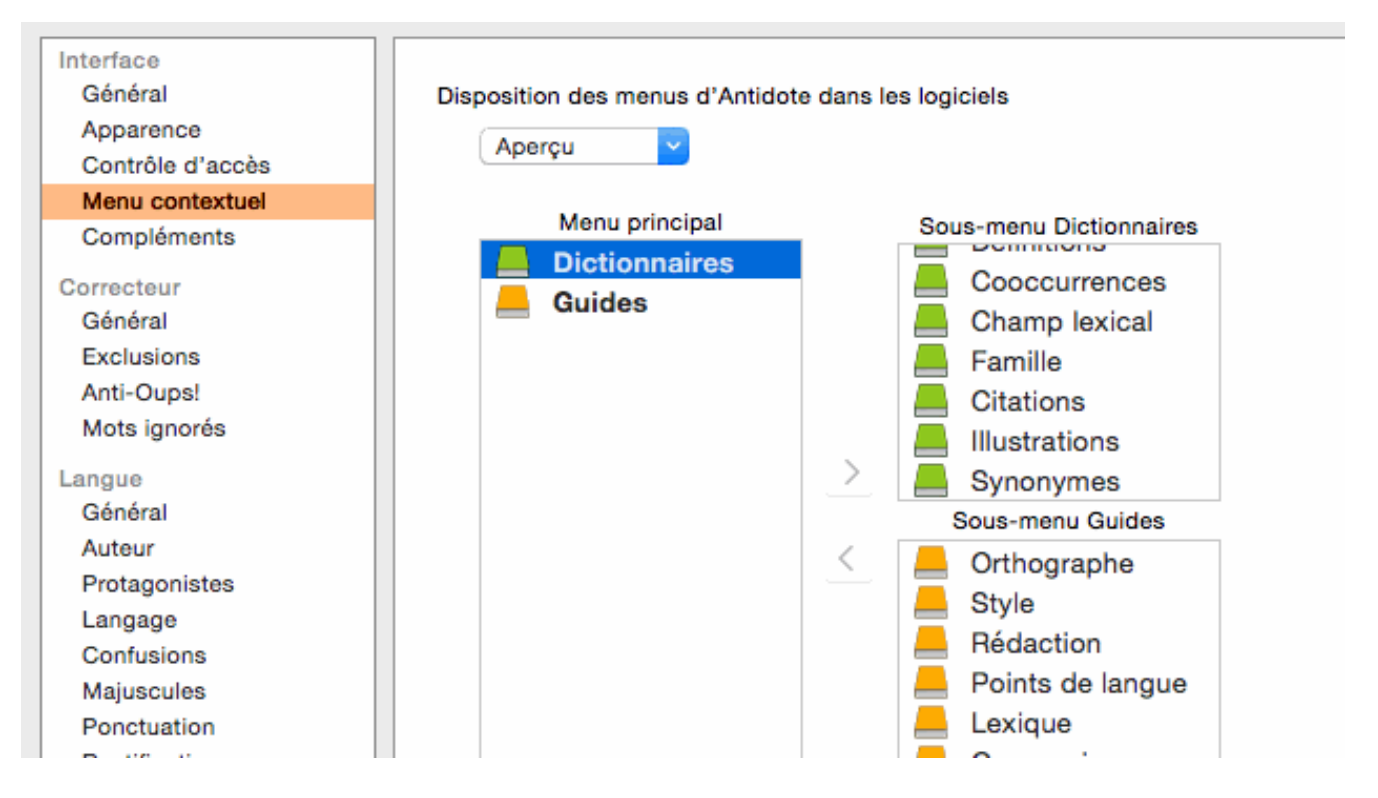

## Agent Antidote

S'installe dans la barre des menus. L'agent permet l'intégration d'Antidote dans plusieurs logiciels

|               | L                                                                           | Mar. 12:45 💄 Q 😑  |
|---------------|-----------------------------------------------------------------------------|-------------------|
|               | <ul> <li>✓ Correcteur</li> <li>■ Dictionnaires</li> <li>■ Guides</li> </ul> | the second        |
|               | Montrer la barre Antidote<br>Ne plus montrer ce menu                        |                   |
| A VILL        | Préférences                                                                 | 2 1 Harris Harris |
| <b>MULTER</b> | À propos de l'Agent Antidote ►                                              |                   |
| PHIL          | ALL LARENCE                                                                 |                   |

Il ne s'affiche pas dans votre barre des menus ?

Allez dans Réglages > général et cochez Afficher un menu antidote à troie dans la barre des menus

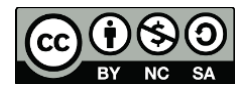

### Installer dans vos logiciels

Antidote n'est pas configuré dans vos logiciels (Word, excel, mail...) ? Voici comment y remédier !

Attention : Pas tous les logiciels sont compatibles avec antidote. La procédure qu'on va vous montrer va permettre de faire une analyse pour identifier :

- Les logiciels compatibles avec antidote
- Les logiciels pour qui l'installation n'a pas été faite
- Rectifier le coup et mettre tout à jour !
- 1. Ouvrez l'application Antidote
- 2. Allez dans le menu Aide
- 3. Sélectionnez Installation dans vos logiciels

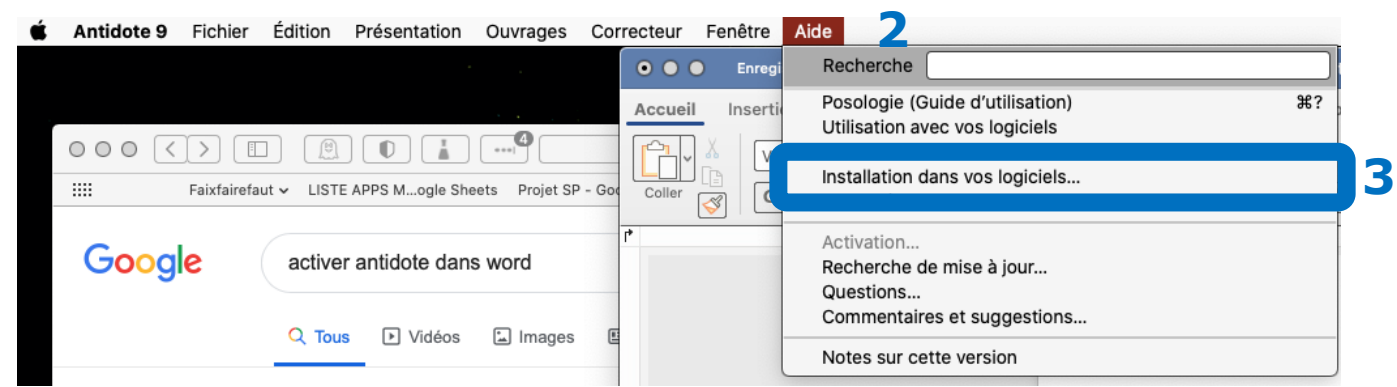

4. L'analyse de vos logiciels va commencer. Antidote vous proposer par la suite les installations possibles.

| O | 0 | Chrome 87 901.1033.27<br>/Applications  |
|---|---|-----------------------------------------|
|   | x | Excel 2019 16.43<br>/Applications       |
| O | ۲ | Firefox 72 9.50.49<br>/Applications     |
| O | 7 | Keynote 10.3 9.1.0<br>/Applications     |
| O | 4 | Mail 13.4 3.5.8<br>/System/Applications |
| 0 | 2 | PowerPoint 2019 16.43<br>/Applications  |
|   | 1 | TextEdit 1.15 9.1.0                     |

- 5. Sélectionnez les installations que vous souhaitez faire
- 6. Vous avez déjà toutes les installations possibles ? Voici le message qui va apparaitre :

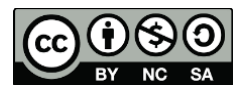

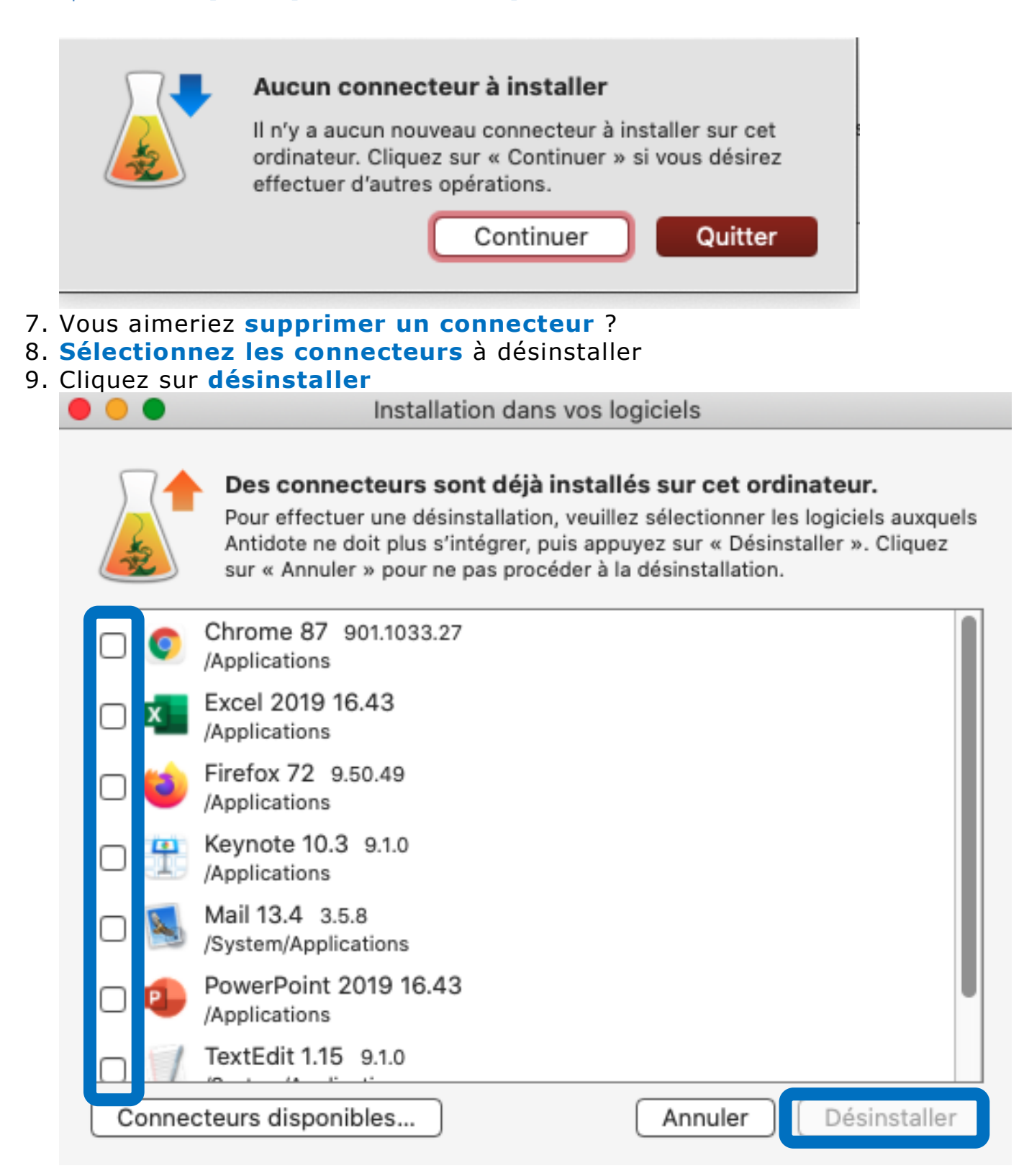

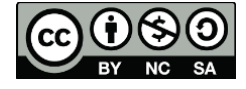

Découverte de l'interface

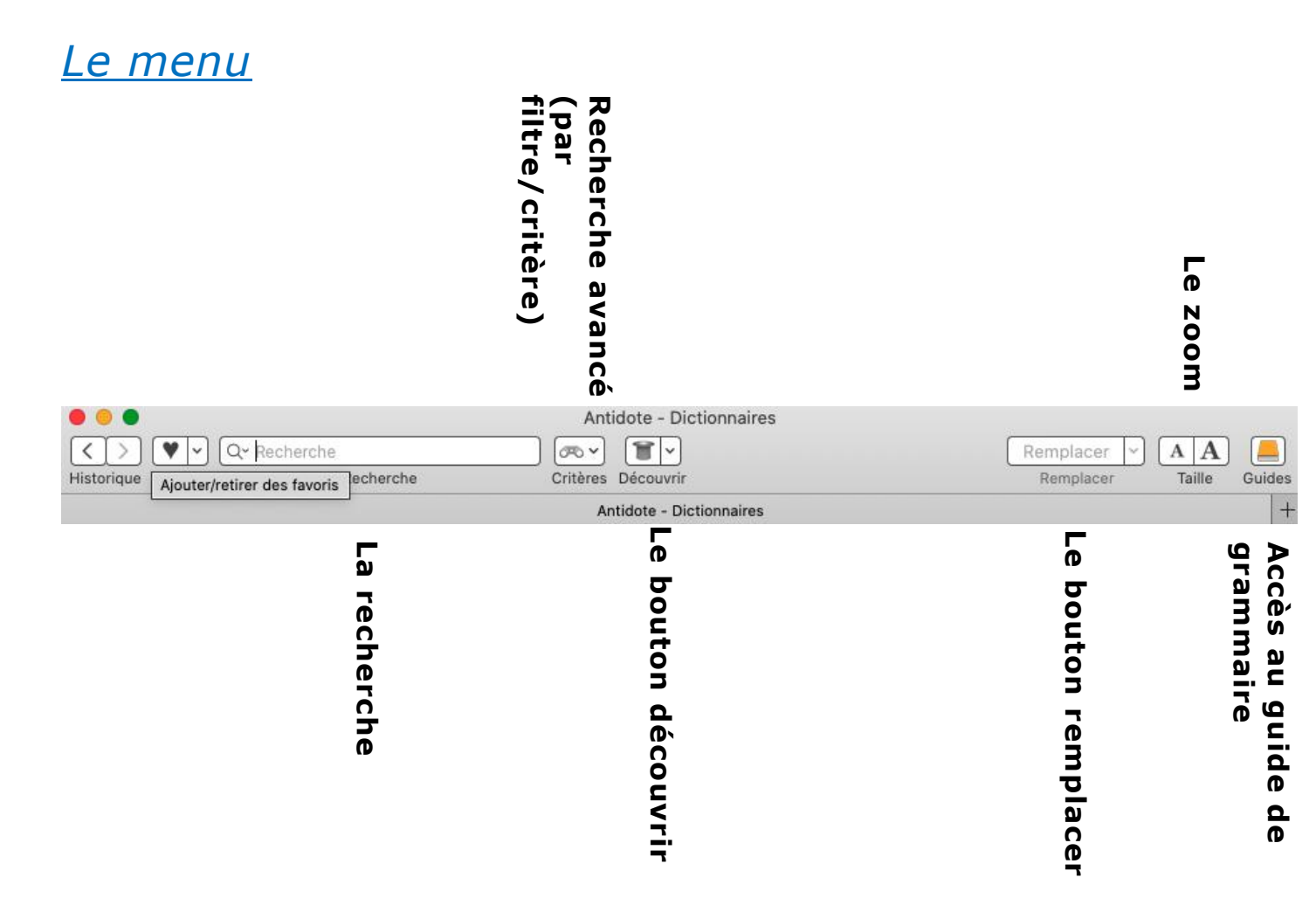

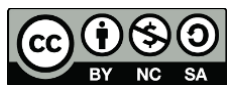

## L'application

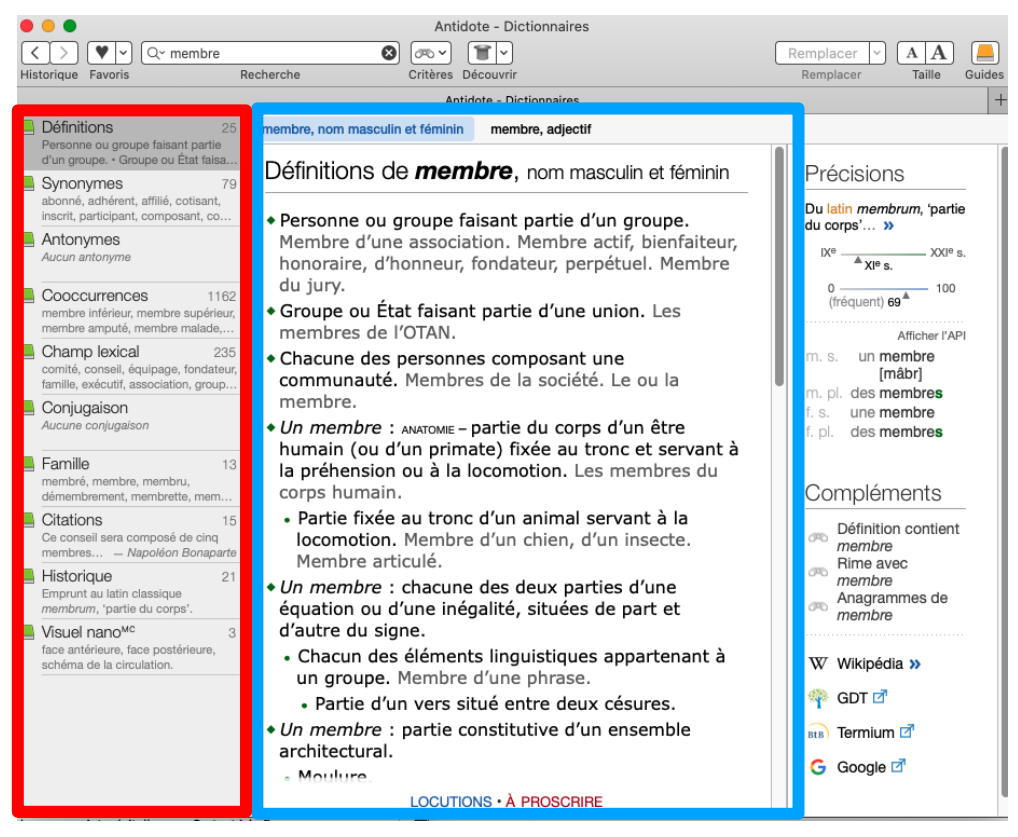

Liste des dictionnaires

**Panneau Principale** 

Cette barre vous permet d'accéder au menu souhaité (définition, synonymes, conjugaison...)

**Cliquez** sur l'outil qui vous intéresse pour y accéder.

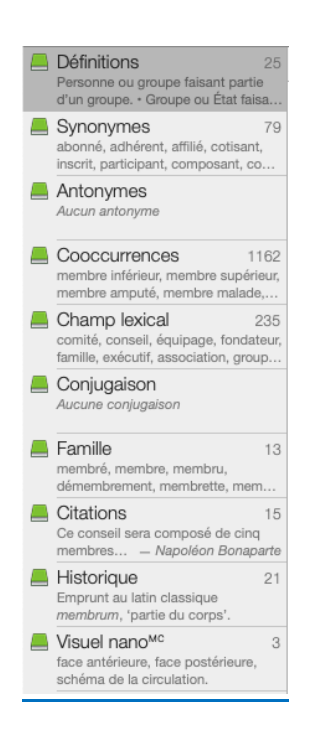

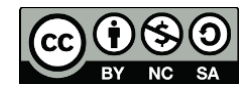

## Comment l'utiliser

Deux utilisations sont possibles :

- 1) Travail dans l'application Antidote
- Intégrer Antidote dans vos logiciels de production de texte (Word, Pages...)

Attention : la compatibilité n'est pas avec tout type de logiciel. Vérifier que cela est possible. Sinon faudra utiliser l'option 1.

## <u>A partir d'un logiciel de texte (Word, pages...)</u>

#### À partir d'un autre logiciel

Placez le curseur sur un mot ou sélectionnez-le avec la souris, puis appelez Antidote et choisissez le dictionnaire désiré. La façon d'appeler les dictionnaires d'Antidote varie selon les logiciels. Par exemple, à partir de Microsoft Word, il suffit de cliquer sur l'icône des dictionnaires dans la barre d'outils d'Antidote.

À partir des autres ouvrages d'Antidote

# 4 LES DICTIONNAIRES

Pour savoir comment utiliser Antidote avec vos logiciels préférés, consultez le

document Utilisation avec vos logiciels que vous trouverez en sélectionnant Aide dans la barre de menus d'Antidote.

#### $\rightarrow$

#### LES DICTIONNAIRES 50

À partir du correcteur ou des guides, vous pouvez appeler les dictionnaires en cliquant sur l'icône des dictionnaires ou en faisant (Mac) ou + (Windows et Linux). Vous pouvez aussi

sélectionner Ouvrages dans la barre de menus d'Antidote, puis Dictionnaires. Choisissez ensuite le dictionnaire désiré.

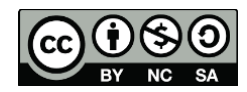

+

## Dans l'application Antidote : Faire une recherche (définition, synonyme, antonyme...)

### Bon à savoir

Antidote fait des recherches phonologiques et prend en compte certaines erreurs orthographiques. Voici un exemple :

| l∼ mèson                                                                                   |                                                       | 🛛 🕲 (🗠 🗸                                |
|--------------------------------------------------------------------------------------------|-------------------------------------------------------|-----------------------------------------|
| Correspond a                                                                               | Contient                                              | Anagrammes                              |
| uggestions                                                                                 |                                                       |                                         |
| <b>méson</b> s, n. m.<br>Particule de masse i                                              | intermédiaire entr                                    | re celle du proton                      |
| mésonéphros, i<br>Stade intermédiaire                                                      | n. m.<br>du développeme                               | ns de men<br>nt embryonnaire            |
| maison, n. f.<br>Construction fixe de                                                      | stinée à loger un                                     | ménage. • Intérie                       |
| Masson, n. pr. m<br>Nom officiel Massor                                                    | n. f.<br>n-Angers. Secteur                            | r de la ville de Gat                    |
| <b>maison</b> , adj.<br>Qui a été fait à la ma<br><b>maçon</b> , n.<br>Personne qui s'occu | aison ou sur place<br>upe de la maçonn                | e dans un petit co<br>erie. • Franc-maç |
| Mâcon, n. pr. m.<br>Ville de France, préf                                                  | f. Chacune<br>ecture de la Saôr                       | ne-et-Loire, sur la                     |
| <b>maçon</b> , adj.<br>Se dit de certains ar                                               | nimaux qui se cor                                     | nstruisent une hab                      |
| <b>maton</b> , n.<br>ARGOT Gardien de p                                                    | <ul> <li>Un men</li> <li>rison. • Du mator</li> </ul> | BELG. lait caillé                       |
| <b>mâcon</b> , n. m.<br>Vin du Mâconnais.                                                  |                                                       |                                         |
| mèson                                                                                      |                                                       |                                         |

- 1) Ouvrir l'application Antidote
- 2) Commencez à écrire dans la **zone de recherche** dans la barre du menu
- Dès que vous commencez à écrire, des suggestions de mots apparaissent sous forme de liste

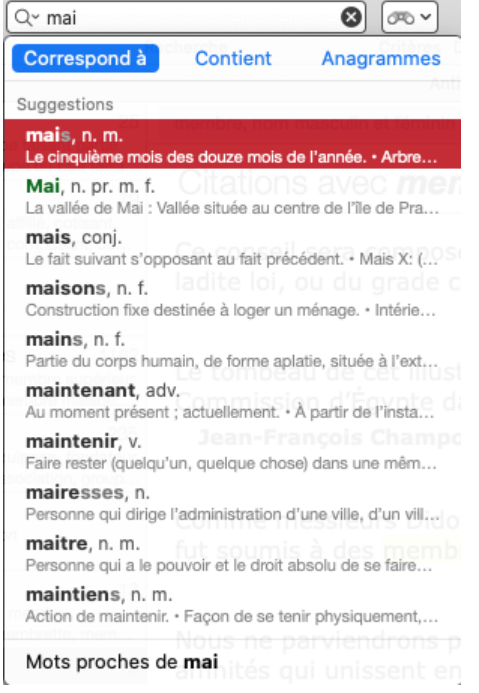

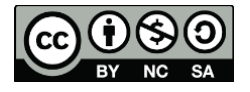

### 4) A ce moment, l'élève peut

maison, nom féminin maison, adjectif

- a. soit cliquer sur le mot s'il figure sur la liste
- b. poursuivre la rédaction du mot

# 5) En **cliquant sur le mot**, sa définition va apparaitre dans le panneau principal.

Définitions de **maison**, nom féminin • Construction fixe destinée à loger un ménage. Maison de briques, de pierres, de bois. Maison de ville, de campagne, de plaisance. Maison abandonnée, hantée. Maison préfabriquée. maison exemples de maisons traditionnelles • Intérieur d'une maison. Maison bien, mal tenue

- Intérieur d'une maison. Maison bien, mal tenue.
- Endroit où l'on habite en permanence. Rentrer à la maison. Travailler à la maison. Pain fait à la maison. Quitter la maison parentale.
- Ensemble des personnes habitant une même maison. Une maison honorable. Un ami de la maison.
  - Domestiques d'une maison. Toute la maison est mobilisée pour la préparation de la réception.
- Lignée d'une famille noble. La maison de Bourbon forme une branche de la dynastie des Capétiens. Maison d'Autriche, de Lorraine.
- Entreprise commerciale. Maison d'édition, de disques, de couture, d'exportation. Maison sérieuse. Une spécialité de la maison. Cet employé quitte notre maison après trente ans de bons et loyaux services.
- ◆ SPORTS Au curling, cible constituée de cercles concentriques, située à l'extrémité de la surface de la piste et au centre de laquelle les joueurs cherchent à faire glisser leurs pierres. □
- 6) Je ne cherche pas sa définition mais des synonymes ? Ou bien des mots de la même famille ?
- 7) Dans la **barre latérale**, cliquez sur l'outil qui vous intéresse. Le panneau central va ainsi visualiser les informations demandées.

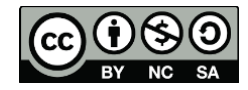

### cellCIPS | Centre de compétences pour l'éducation numérique, outil d'aide et d'accessibilité

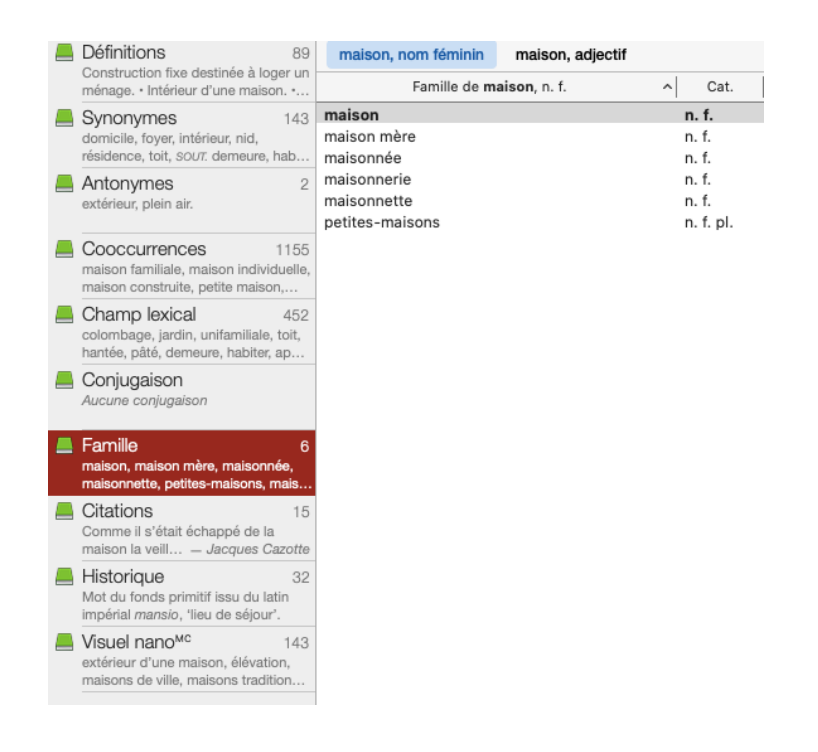

## Trouver ou vérifier la conjugaison d'un verbe

- 1) Ouvrir l'application
- 2) Dans la barre latérale, cliquez sur Conjugaison

Conjugaison Aucune conjugaison

3) Commencez à écrire dans la zone de recherche

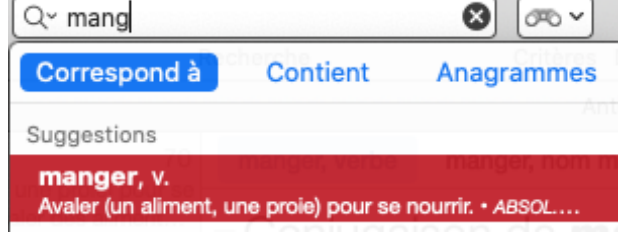

4) Les différents temps vont s'afficher, à vous de consulter ce qui vous intéresse

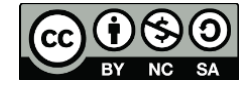

### cellCIPS | Centre de compétences pour l'éducation numérique, outil d'aide et d'accessibilité

| lem                                   | nps simples                                                                   |                                       |                                                                     |                                                             |                                                                                  | Afficher la phonétique               |
|---------------------------------------|-------------------------------------------------------------------------------|---------------------------------------|---------------------------------------------------------------------|-------------------------------------------------------------|----------------------------------------------------------------------------------|--------------------------------------|
| ndio                                  | atif                                                                          |                                       |                                                                     | Subjon                                                      | ctif                                                                             | Infinitif                            |
| Prése                                 | ent                                                                           | Futur                                 | simple                                                              | Présent                                                     |                                                                                  | Présent                              |
| ie<br>tu                              | mange<br>manges<br>mange                                                      | je<br>tu<br>il                        | mangerai<br>mangeras<br>mangera                                     | que je<br>que tu<br>qu'il                                   | mange<br>manges<br>mange                                                         | manger                               |
| nous                                  | mangeons                                                                      | nous                                  | mangerons                                                           | que nous                                                    | mangions                                                                         | Participe                            |
| vous                                  | mangez                                                                        | vous                                  | mangerez                                                            | que vous                                                    | mangiez                                                                          | Présent                              |
| ils                                   | mangent                                                                       | ils                                   | mangeront                                                           | qu'ils                                                      | mangent                                                                          | mangeant                             |
| Impa                                  | rfait                                                                         | Pass                                  | é simple                                                            | Imparfait                                                   |                                                                                  | Passé                                |
| je<br>tu<br>il<br>nous<br>vous<br>ils | mangeais<br>mangeais<br>mangeait<br>mangions<br>mangiez<br>mangeaient         | je<br>tu<br>il<br>nous<br>vous<br>ils | mangeai<br>mangeas<br>mangea<br>mangeâmes<br>mangeâtes<br>mangèrent | que je<br>que tu<br>qu'il<br>que nous<br>que vous<br>qu'ils | mangeasse<br>mangeasses<br>mangeât<br>mangeassions<br>mangeassiez<br>mangeassent | mangé<br>mangés<br>mangée<br>mangées |
| Cond                                  | ditionnel présent Euphonies Impératif                                         |                                       | tif                                                                 |                                                             |                                                                                  |                                      |
| je<br>tu<br>il<br>nous<br>vous<br>ils | mangerais<br>mangerais<br>mangerait<br>mangerions<br>mangeriez<br>mangeraient | mang<br>mang                          | é-je<br>eassé-je                                                    | Présent<br>mange<br>mangeons<br>mangez                      | 3                                                                                |                                      |

5) **Scrollez** plus bas pour voir la suite.

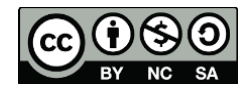

### Des astuces pour mieux s'en sortir !

Les raccourcis-clavier peuvent s'avérer un allié très intéressant afin d'améliorer l'autonomie de l'élève ainsi que sa rapidité. Voici la liste des raccourcis-clavier d'Antidote.

Vous pouvez y accéder par votre logiciel Antidote en allant dans

### Menu Aide > Raccourcis-clavier

| 33    | Aide                                                                               |    |
|-------|------------------------------------------------------------------------------------|----|
| 12.00 | Recherche                                                                          |    |
|       | Posologie (Guide d'utilisation)                                                    | Ж? |
|       | Raccourcis-clavier                                                                 |    |
|       | Installation dans vos logiciels<br>Autres documents                                |    |
| 12    | Activation<br>Recherche de mise à jour<br>Questions<br>Commentaires et suggestions |    |
|       | Notes sur cette version                                                            |    |

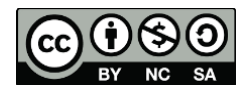